1. Click the settings icon at the bottom

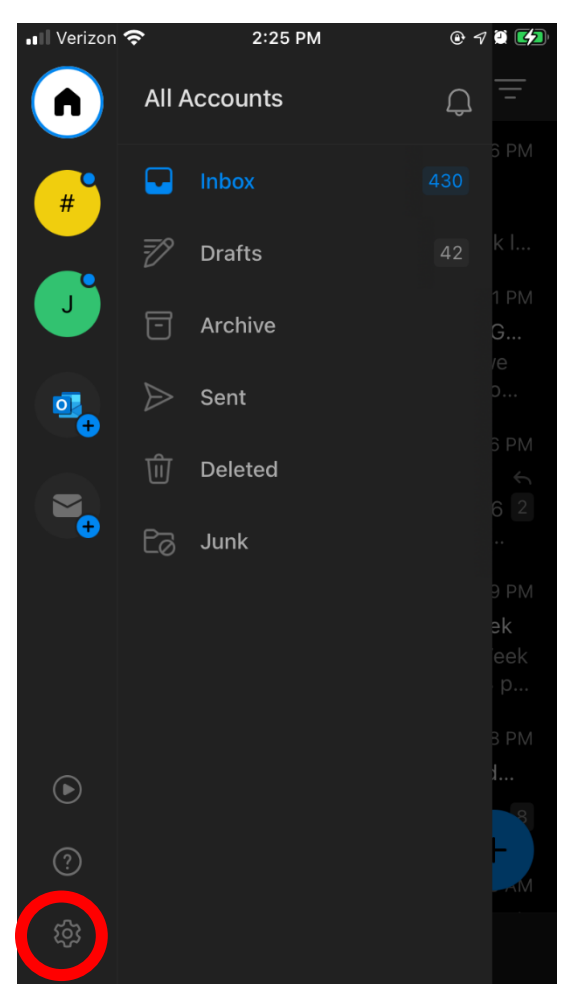

#### 2. Click Add Email Account

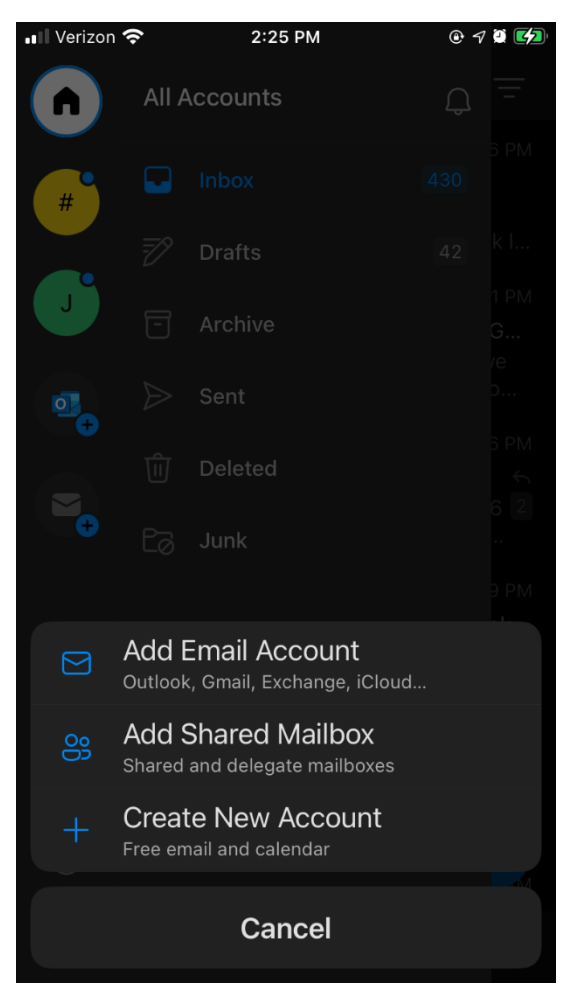

3. Type in your email account

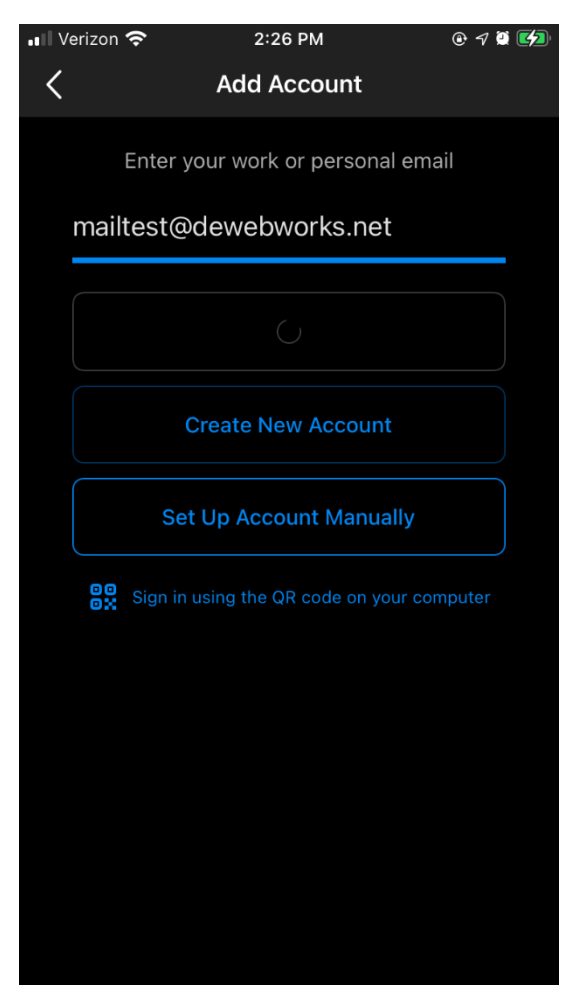

4. Click on IMAP under Advanced

| 📲 Verizon 奈                 | 2:26 PM          | @ 7 🗓 💋  |  |
|-----------------------------|------------------|----------|--|
| <                           | Add Mail Account |          |  |
| Select your email provider: |                  |          |  |
|                             | MICROSOFT        |          |  |
| 0                           |                  |          |  |
| Office 365                  | 5 Outlook.com    | Exchange |  |
|                             | OTHER            |          |  |
| y!                          | $\bigcirc$       | Σ        |  |
| Yahoo! Ma                   | il iCloud        | Google   |  |
| IMAP                        | ADVANCED         |          |  |
| Need help? Contact support  |                  |          |  |

5. Type in your email, and fill in the IMAP/SMTP Username and IMAP/SMTP Password with your email and password. If you don't know your password, please call us at 361.575.7656 along with admin permission to get this info.

| 📲 Verizon 奈                                    | 2:28 PM                       | @ 7 🖲 💋 |
|------------------------------------------------|-------------------------------|---------|
| <                                              |                               | ?       |
|                                                | МАР                           |         |
| Email Address<br>mailtest@dew                  | ebworks.net                   |         |
| Display Name<br>Mail Test                      |                               |         |
| Description<br>Work                            |                               |         |
| IMAP Incomin<br>IMAP Hostname<br>securemail.de | g Mail Server<br>webworks.com |         |
| IMAP Port<br>993                               |                               |         |
| IMAP Username<br>mailtest@dew                  | ebworks.net                   |         |
| IMAP Password<br>Jollykitten91                 |                               |         |
| SMTP Outgoin                                   | ng Mail Server                |         |

6. Type in your email, and fill in the IMAP/SMTP Username and IMAP/SMTP Password with your email and password. If you don't know your password, please call us at 361.575.7656 along with admin permission to get this info.

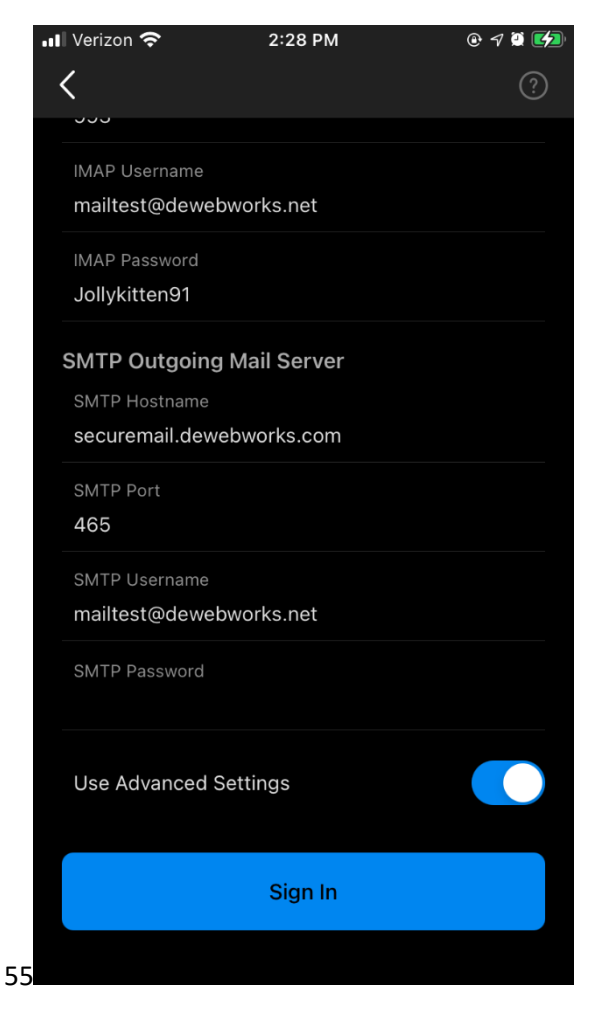